### Achtung: Zuallererst muss die Finanzierung des / der Abos geklärt werden!

Die rückwirkende Übernahme von Kosten von bereits bestellten Produkten kann nicht gewährleistet werden.

# 1. Schritt

**Registrierung:** 

https://www.statistik.at/datenbanken/statcube-statistische-datenbank/abo-zugang

> Login / Registrierung > Einrichtung eines STATcube-Kontos: Registrierungsformular

Es wird die Registrierung auf Ihre JKU Email-Adresse sowie ihre JKU- / Büroadresse (keine privaten (Email-)Adressen) empfohlen.

### 2. Schritt

### **Bestellung:**

Bestellung eines Abos\* (mit Bitte um Zusendung des aktuellen Bestellformulars) per Email an statcube.helpdesk@statistik.gv.at

\*Abo für 3 Monate – 282,00 EUR

\*Abo für 12 Monate – 901,00 EUR

\*Abo für 3 Jahre – 2.701,00 EUR

[Stand: 28.05.2024]

Nach Zusendung des Bestellformulars vom Helpdesk muss dieses ausgefüllt und zurückgeschickt werden.

Ausfüllen des Bestellformulars:

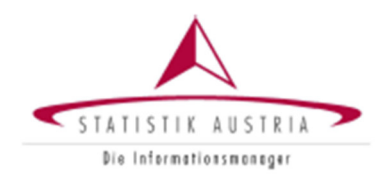

# Bestellung

eines oder mehrerer zahlungspflichtigen Abos für die Statistische Datenbank (STATcube) der STATISTIK AUSTRIA

Senden Sie das Formular ausgefüllt und unterzeichnet an: <u>STATcube.helpdesk@statistik.gv.at</u> (Scan), alternativ auch per Fax an: +43 1 714 7550 oder per Post an STATISTIK AUSTRIA, c/o STATcube Helpdesk, Guglgasse 13, A-1110 Wien

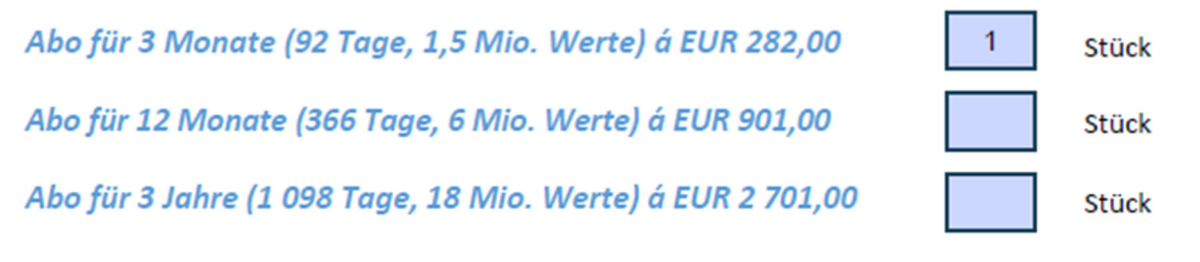

Abo gültig jeweils ab dem Tag der Aktivierung.

Die Nutzungsbedingungen sowie die Kund:inneninformationen finden Sie auf den Seiten 4ff.

Zuerst muss die Anzahl des / der jeweiligen Abos angegeben werden.

Wir empfehlen unter *Kund:innendaten/Lieferadresse* die Angabe ihrer JKU Daten (Büroadresse, Email-Adresse, Bürofestnetznummer etc.) sowie folgende Daten:

- UID-Nummer: AT U57515567 (Umsatz-Steuer-Nummer der JKU)
- Anmerkung zur Bestellung: "Bitte für die JKU (wie immer) Verrechnung via RECHNUNG"\*

\*Anm: Eine Bezahlung via Kreditkarte ist für die JKU idR nicht möglich, daher muss auf der Verrechnung via Rechnung bestanden werden bzw. dies bei der Bestellung ausreichend kommuniziert werden.

Rechnungsadresse: muss nicht ausgefüllt werden

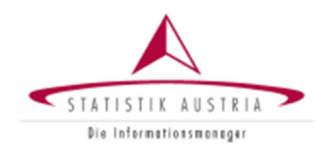

Die 3 Kästchen müssen angehakt werden.

Zuletzt muss eine *Unterschrift* des Bestellers Geleistet werden.

→ das ausgefüllte + unterschriebene PDF
muss nun (mit der Bitte um Zusendung
der Rechnung per Email)
zurück an Statistik Austria geschickt
werden

# Bestellung

# eines oder mehrerer zahlungspflichtigen Abos für die Statistische Datenbank (STATcube) der STATISTIK AUSTRIA

Bitte bestätigen Sie die Kenntnisnahme der unten angeführten Informationen und unterzeichnen Sie auf dem vorgesehenen Feld.

 $\checkmark$ 

JA, ich stimme den <u>Nutzungsbedingungen</u> zu (siehe Seite 4ff.)

✓

JA, ich habe die <u>Kund:inneninformationen</u> gelesen (siehe Seite 8ff.)

 $\checkmark$ 

Vor Erwerb eines Abonnements hat der:die Nutzer:in zu prüfen, ob (i) das Webinterface der STATcube auf dem jeweiligen Abfragegerät/der jeweiligen Datenverarbeitungsanlage funktionsfähig ist, (ii) die interessierenden Daten, auch hinsichtlich der Gliederungstiefe, in STATcube verfügbar sind und ob (iii) im Kommentar der interessierenden Daten Hinweise zum gesetzlich notwendigen Datenschutz angeführt sind, die die verfügbaren Daten allenfalls einschränken. Mit dem Erwerb des Abonnements bestätigt der:die Nutzer:in, dass Sie die Verfügbarkeit der interessierenden Daten geprüft hat und verzichtet auf die Anfechtung wegen Irrtums oder Wegfall der Geschäftsgrundlage.

# 3. Schritt

# <u>Rechnung:</u>

In einem nächsten Schritt sendet Statistik Austria nun eine Rechnung als PDF per Email zu.

Nachdem diese bezahlt wurde und der Zahlungsprozess auch auf Seiten des Anbieters final abgeschlossen ist, wird das Abo von Statistik Austria freigeschaltet.

4. Schritt

Überprüfung der Freischaltung und Einstieg in StatCube:

Der Einstieg funktioniert unter folgender URL:

https://www.statistik.at/web\_de/services/statcube/index.html

Datenbanken > StatCube > Abo Zugang > Login mit Registrierung / STATcube-Abo: Portal-Login

Sollte der Zugang zur Statistischen Datenbank mit Abonnement angezeigt werden, ist das Abo aktiv:

# Zugang zur Statistischen Datenbank

Ihr Abonnement ist aktiv.

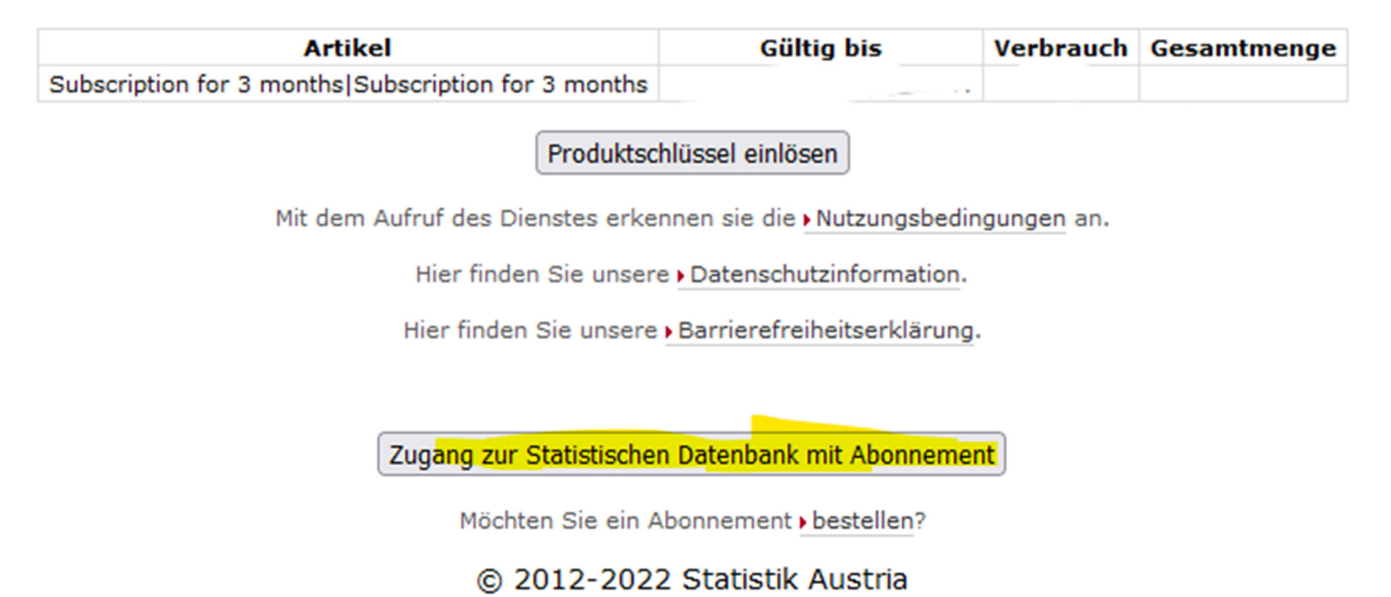

Sollte nur der Zugang für freie Inhalte angezeigt werden, ist das Abo noch nicht freigeschaltet worden.

Bei Fragen, Unklarheiten etc. betreffend die Freischaltung des Abos ist der Helpdesk von Statistik Austria zu kontaktieren: statcube.helpdesk@statistik.gv.at

## Nützliche Links zur Benutzung von StatCube:

Schnellhilfe: https://www.statistik.at/statcube/sdb/prod/105691\_STATcube\_Schnellhilfe\_DE.pdf Handbuch: https://www.statistik.at/statcube/sdb/prod/105692\_STATcube\_Handbuch\_DE.pdf FAQ: https://www.statistik.at/statcube/sdb/prod/STATcube\_FAQs\_DE.pdf Glossar: https://www.statistik.at/statcube/sdb/prod/STATcube\_Glossar\_DE.EN.pdf